## Sikker korrespondance med Odense Katedralskole

Hvis du har bedt om en sikker korrespondance med Odense Katedralskole, vil du modtage en mail, som ser ud som nedenstående (alt efter dit mailprogram og din mailudbyder kan udseendet variere):

|   |                                                                                                    | Indbakke x                                                                                                    |  |  |  |
|---|----------------------------------------------------------------------------------------------------|----------------------------------------------------------------------------------------------------|--|--|--|
| t | il mig                                                                                                    |                                                                                                    |  |  |  |
|   | Denne e<br>Sådan få<br>Sem og<br>.og på v                                                                                                    | e-mail er krypteret for skolen af IT-driftsfællesskabet IT-Center Fyn og Microsoft<br><b>år du vist meddelelsen</b><br>åbn den vedhæftede fil (message.html), og følg vejledningen.<br>ved hjælp af følgende mailadresse: @@gmail.com |  |  |  |
| 0 | Denne mail og dens vedhæftede filer er til dit eget brug og kan indeholde fortrolige oplysninger. Hvis du har modtaget<br>denne mail ved en fejl, skal du underrette afsenderen og slette meddelelsen. |                                                                                                    |  |  |  |
| _ | Medo                                                                                                    | delelseskryptering af Microsoft Office 365                                                                                                    |  |  |  |
|   | IT-C                                                                                                    | Center Fy                                                                                                    |  |  |  |
|   |                                                                                                    |                                                                                                    |  |  |  |
|   | 🖹 m                                                                                                    | nessage.html                                                                                                    |  |  |  |

Den vedhæftede fil skal gemmes på din computer og herefter åbnes. Den vedhæftede fil åbner i en browser, og du kan få adgang til den krypterede besked på to måder: 1. vha. en Microsoft-konto eller 2. vha. en engangskode.

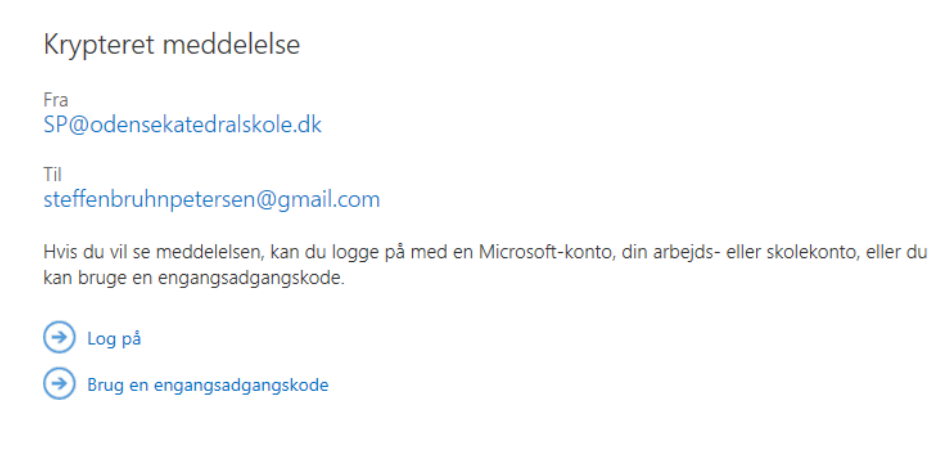

Meddelelseskryptering af Microsoft Office 365

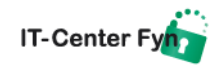

## Vælges engangskode kommer en ny mail med koden.

| Vi har sendt en engangskode til                                                              |
|----------------------------------------------------------------------------------------------|
| @gmail.com.                                                                                  |
|                                                                                              |
| Tjek din mail, angiv engangsadgangskoden, og klik på fortsæt.                                |
| Engangsadgangskoden udløber om 15 minutter.                                                  |
| Engangskode                                                                                  |
| Dette er en privat computer. Hold mig logget på i 12 timer.                                  |
|                                                                                              |
|                                                                                              |
| → Fortsæt                                                                                    |
| Har du ikke modtaget engangskoden? Kontrollér din mappe med uønsket post, eller <u>få en</u> |

anden engangskode.

Når koden er indtastet trykkes Fortsæt og herefter åbner mailen, som kan besvares ved at trykke Svar til alle eller via rullemenuen på en af de andre muligheder.

| IT-Center Fyn sikker mail portal.                                 | and the second second sec | ° .)@gmail.com | Log af       |
|-------------------------------------------------------------------|----------------------------------------------------------------------------------------------------|----------------|--------------|
| test                                                              |                                                                                                    |                |              |
| fr 06-04, 12:24                                                   |                                                                                                    | Svar           | til alle 🛛 🗸 |
| Mvh.                                                              |                                                                                                    |                |              |
| Odense Katedralskole<br>Jernbanegade 34<br>5000 Odense C<br>Tif:: |                                                                                                    |                |              |

Du kan nu skrive dit svar og trykke Send:

| T-Center Fyn sikker mail portal.                                                                                                    | @gmail.com | Log af |
|----------------------------------------------------------------------------------------------------|------------|--------|
| ™ Send 🔋 Vedhæft Kassér •••                                                                                                    |            | ſ      |
| Du får automatisk en mail-kopi af denne meddelelse.                                                                                                    |            |        |
| Til O Oodensekatedralskole.dk> ×                                                                                                    |            | Всс    |
| Cc Ogmail.com X                                                                                                    |            |        |
| Sv: test                                                                                                    |            |        |
|                                                                                                    |            |        |
| From:                                                                                                    |            |        |
| ${}^{A}_{\!\!A} \ \ \vec{A}  \vec{B}  \vec{I}  \underline{U}  \underline{A}_{\!\!\!A}  \overleftarrow{\Delta}  \overleftarrow{\Xi}  \overleftarrow{\Xi}  \overleftarrow{\Xi}  \overleftarrow{\Xi}  \overleftarrow{\Xi}  \overleftarrow{\Xi}  \overleftarrow{\Xi}  \overleftarrow{\Xi}  \overleftarrow{\Xi}  \overleftarrow{\Xi}  \overleftarrow{\Sigma}  \overleftarrow{\Sigma}  \underline{X}^{2}  \underline{X}^{2}  \underline{abc}  \overrightarrow{B}  \mathbf{J}  \mathbf{J}  \mathbf$ | c 👌        |        |
| Send Kassér 🕅 🖾 😂 🏄 🗸                                                                                                    |            |        |

🖨 Denne mail og dens vedhæftede filer er til dit eget brug og kan indeholde fortrolige oplysninger. Hvis du har modtaget denne mail ved en fejl, skal du underrette afsenderen og slette meddelelsen.

IT-Center Fy

Dit svar sendes herefter krypteret til Odense Katedralskole.